## What to do when cancelling your reservation?

1) Delete your reservation:

Right click on your reservation -> Delete the reservation

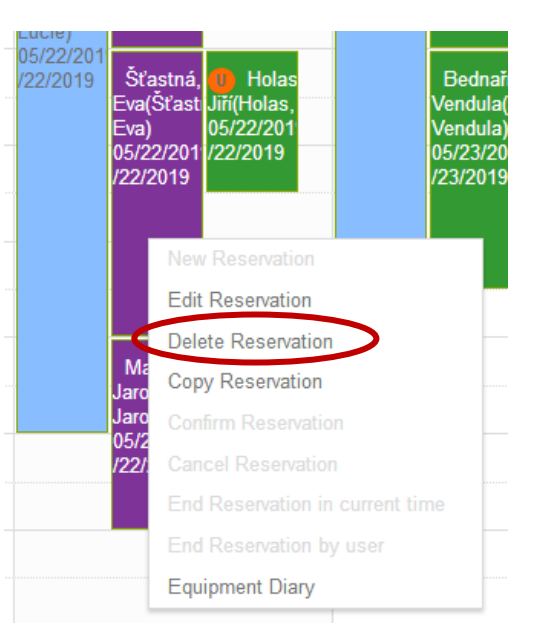

- 2) Let other people know that the slot is now available:
  - a) Left click on the red-yellow icon next to the name of the equipment (list of the equipment is on the left)

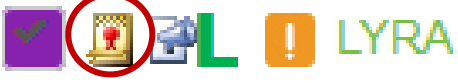

b) Left click on "Email"

| Name <b>T</b> | Description <b>T</b>                                                             | Blocking Type | Category      |        |
|---------------|----------------------------------------------------------------------------------|---------------|---------------|--------|
| LYRA          | Certificate for Focused Ion<br>Beam/Scanning Electron Microscope<br>TESCAN LYRA3 | Allowed       | Certification | E-mail |

c) Write name of the equipment (e.g. Verios) to the subject of the message, to the text write date and time of the deleted reservation.

| Láznička, Tomáš x Hrubý, Jakub x Zhang, Xixia x   Santana, Vinicius Tadeu x Casas Luna, Mariano x   Torres Rodríguez, Jorge Alberto x Králová, Veronika x   Tkachenko, Serhii x Blahová, Lucie x Havlíček, Marek   Subject: Lyra is free   B I Image: Subject is free Image: Subject is free   B Image: Subject is free Image: Subject is free Image: Subject is free   Dear users, Image: Cancelled my reservation tomorrow (24.5.) from 8.00 to 12.00. Image: Subject is free                                                                                                    | <br>* × |
|----------------------------------------------------------------------------------------------------|---------|
| Santana, Vinicius Tadeu x Casas Luna, Mariano x   Torres Rodríguez, Jorge Alberto x Králová, Veronika x   Tkachenko, Serhii x Blahová, Lucie x   Havlíček, Marek   Subject: Lyra is free   B I Image: Serbia serbia serbia                                                                                                    | * ×     |
| Torres Rodríguez, Jorge Alberto × Králová, Veronika ×   Tkachenko, Serhii × Blahová, Lucie × Havlíček, Marek   Subject:   Lyra is free   B I U ++ E = = = = := := @ @   (inherited fork)   V (inherited size)   V A V V   Dear users,   I cancelled my reservation tomorrow (24.5.) from 8.00 to 12.00.                                                                                                    | * ×     |
| Subject: Tkachenko, Serhii × Blahová, Lucie × Havlíček, Marek   B I U   (inherited font) V (inherited size)   Dear users, I cancelled my reservation tomorrow (24.5.) from 8.00 to 12.00.                                                                                                    | ·k ×    |
| Subject: Lyra is free   B I U ⊕   (inherited foot) ▼ (inherited size) ▼   (inherited foot) ▼ (inherited size) ▼   Dear users, I cancelled my reservation tomorrow (24.5.) from 8.00 to 12.00.                                                                                                    |         |
| B I U ⊕ E E E E E Image: Control of the state of the state |         |
| B I U III IIII IIIIIIIIIIIIIIIIIIIIIIIIIIIIIIIIIIII                                                                                                    |         |
| (inherited feat) ▼ (inherited size) ▼ ▲ ▼ ▲   Dear users, I cancelled my reservation tomorrow (24.5.) from 8.00 to 12.00.                                                                                                    |         |
| Dear users,<br>I cancelled my reservation tomorrow (24.5.) from 8.00 to 12.00.                                                                                                    |         |
| I cancelled my reservation tomorrow (24.5.) from 8.00 to 12.00.                                                                                                    |         |
|                                                                                                    |         |
| Best regards,                                                                                                    |         |
| Eva                                                                                                    |         |
|                                                                                                    |         |
|                                                                                                    |         |
|                                                                                                    |         |
|                                                                                                    |         |
|                                                                                                    |         |